## オンデマンド配信視聴のご案内

## 1. 配信期間

本例会は、現地開催+オンデマンド配信のハイブリッド開催にて実施いたします。 ライブ配信はございませんのでご注意ください。オンデマンド配信期間は以下の通りです。 オンデマンド配信:2023年4月27日(木曜日)9:00~5月31日(水曜日)23:59迄 オンデマンド配信対象セッション:シンポジウム1、特別講演、シンポジウム2

## 2. 視聴方法

※WEB 視聴をご希望の方は、事前に参加登録をお済ませください。

1. 配信サイト「メディカルプライム」にログインします。

ログインページはこちら< https://medicalprime.jp/login/>

※会員登録いただいたメールアドレスと、ご自身で設定したパスワードを入力してください。パス ワードを紛失した場合には、"ログインできない場合"をクリックいただくと、再発行が可能です。 ※ご登録のメールアドレスが不明の場合には、運営事務局までお問合せください。

| なり会が思うえま想は安認な<br>Medical Prime チャンネルー覧 / イベントー覧 / e-learnin                                                                                                    | g一覧 / 助画一覧 / タグ一覧                                   |                               |                                             | ▲ ◆) Q<br>影視登録 ログイン 検索              |  |  |  |  |  |  |
|----------------------------------------------------------------------------------------------------|-----------------------------------------------------|-------------------------------|---------------------------------------------|-------------------------------------|--|--|--|--|--|--|
|                                                                                                    | ログインページ<br>アカウントをお持ちでない場合は、アカウントを作成ください。            |                               |                                             |                                     |  |  |  |  |  |  |
|                                                                                                    | X-ルアドレス<br>バスワード<br>ログインできない場合 (バスワ-<br>ログイン状態を保存する | <u>ドをお忘れの場合) はこちら</u><br>ログイン |                                             | パスワード不明の場合<br>はこちらをクリック             |  |  |  |  |  |  |
| Average and the second second | 金具登録<br>ログイン                                        | 割同一覧<br>テャンネル一覧<br>イベント一覧     | このサイトについて<br>推奨局地<br>お前い合わせ<br>特定商専列法に基づく表記 | プライパシーボリシー<br>個人気候の取り扱いについて<br>利用面的 |  |  |  |  |  |  |
| Copyright © 2021 Sunplanet. Co.J.td. All Bights Reserved.                                                                                                    |                                                     |                               |                                             |                                     |  |  |  |  |  |  |

| サマシンド集りまえ参加書型の単<br>Medical Prime チャンネルー覧 イベンド                                                                                                    | ー覧 / e-learning一覧 / 動画一覧 / タグ一覧 / ヘルプ+                                                                                                    | センター                                                                                                    |                                                                                                    | ようこそ 宮川純佳様 | E<br>Menu | の検知 |
|----------------------------------------------------------------------------------------------------|----------------------------------------------------------------------------------------------------|----------------------------------------------------------------------------------------------------|----------------------------------------------------------------------------------------------------|------------|-----------|-----|
| ◆ イベント<br>■ 回日本版は、<br>45万円の5<br>2003年2月20日<br>■ 10月1日日<br>10月1日日<br>10月1日日<br>10月1日日<br>10月1日日<br>11月1日日<br>11月11日日<br>11月1日日<br>11月11日<br>11月11日<br>11月111日<br>11月111日<br>11月111日<br>11月111日<br>11月111日<br>11月1111日<br>11月 |                                                                                                    | C-Sanning     第2920時7月10日<br>第2920時7月10日<br>(副社図)<br>- 約24100/100 500<br>- 4月24100/100 500<br>日本認知会会 第2920時7月20次日<br>セミナー 単析開新                                                                                                    | -HILCOS >                                                                                                    |            |           |     |
|                                                                                                    | またした<br>またした<br>またした またした |                                                                                                    | 日本<br>日本<br>1010日<br>日本<br>1010日<br>1010日<br>1010 |            |           |     |
| 611<br>単5回 JOHBOC<br>E-Learning E27-<br>第5回 JOHBOC E-Lea                                                                                                    |                                                                                                    | KARTARIA<br>IARARASI IARA<br>IARARASI IARA<br>IARARASI<br>IARARASI<br>IARARA<br>IARARA<br>IARA<br>I | CVUWU2022 心能での CVUWU2022 心能での CVUWU2020  CVUWU2020  CVUWU2020  CVUWU2020  CVUWU2020  CVUWU2020  CVUWU2020  CVUWU2020  CVUWU2020  CVUWU2020  CVUWU2020  CVUWU2020  CVUWU2000  CVUWU2000  CVUWU0000  CVUWU0000  CVUWU0000  CVUWU00000  CVUWU000                                                                                                    |            |           |     |
|                                                                                                    | 22.10.27++28                                                                                                    | e-learning<br>第1回 Refresherコース<br>(アンウイン) 2022年ま                                                                                                    | test<br>第69回<br>日本 <u>期時時</u> 第1 <b>天学会学術</b> 集会。<br>2029日1月710~2010                                                                                                    |            |           |     |

2. イベント情報より、「第12回日本臨床検査医学会特別例会」を選択します。

※もしもイベントページ内に赤帯が表示される場合には、参加登録が完了しておりませんので、参 加費のお支払いをお済ませください。

| 臨床検査の<br>未来を担う イベントへの事前登録を行う <sup>約別会</sup> | 臨床検査の<br>登録完了後、<br>去来を担う基盤とし | 、緑になります |  |
|---------------------------------------------|------------------------------|---------|--|
| SDGs 3, 8, 9                                | SDGs 3, 8, 9-                |         |  |

3. 本イベントの概要の下に「オンデマンド配信」メニューがありますので、視聴を希望されるセッショ ンをクリックします。

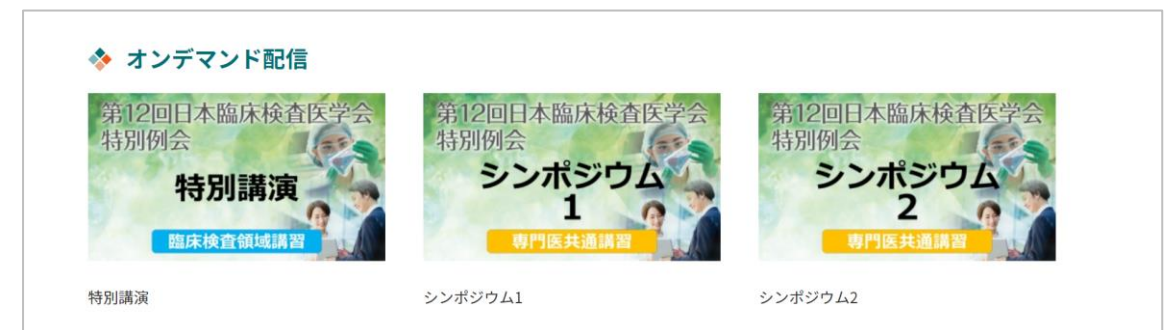

4. 視聴希望プログラムをお選びいただき、再生ボタン(▶)を押していただくと、動画が再生されます。

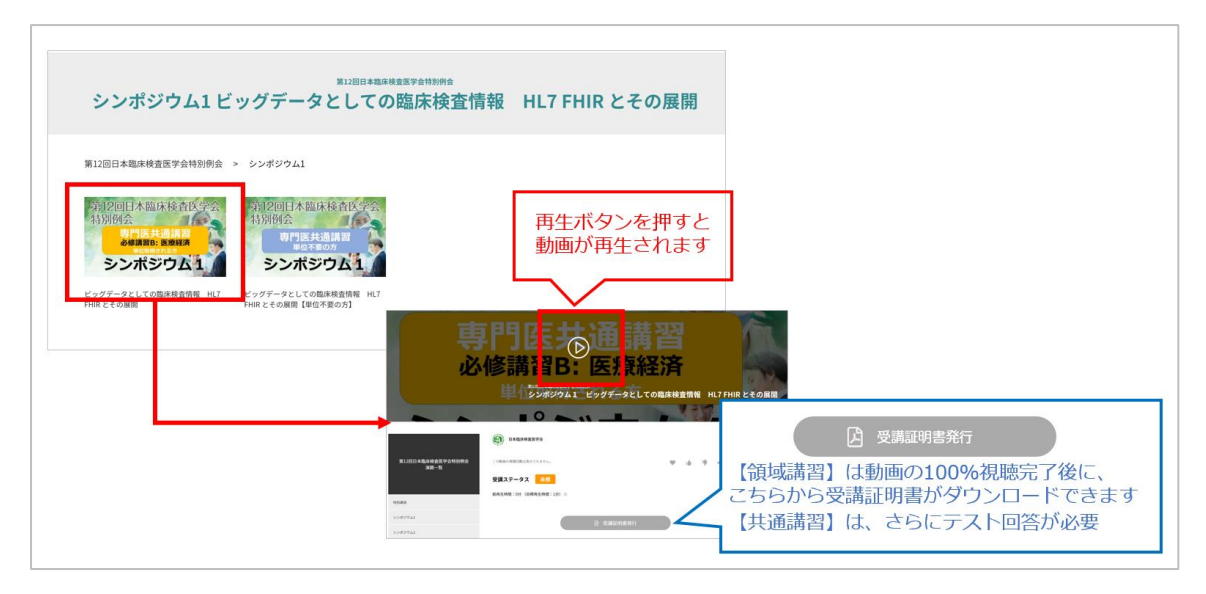

5.【共通講習】(シンポジウム1、シンポジウム2)受講の場合

動画のご視聴後、「受講テストを受ける」ボタンからテストを受講してください。5 択 5 問の問題にすべ てご回答いただき、「回答を送信する」をクリックください。

合否が表示されますので、5 問中4 問以上(80%以上の正答率)を得るまで受講ください。 4 問以上正解いただきましたら、上記手順4 と同様に受講証明書 PDF がダウンロード可能になります。

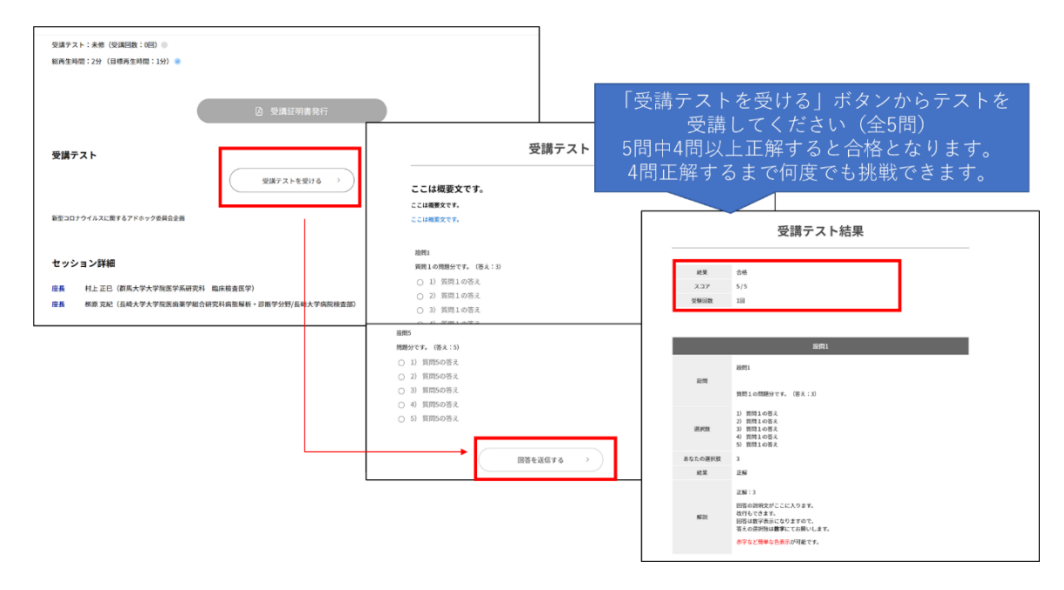

6. 早送り等の設定は、動画ウィンドウの右下の歯車マークから変更可能です。

※単位取得ができるセッションについては、1回目のご視聴に限り、早送り・スキップができません。(2回目からは早送り・スキップ可能です)単位不要の方は、「単位不要の方」と記載された動画をご利用ください。(1回目から早送り・スキップ可能です)